## **SPRÁVA ARCHEOLOGICKÝCH PROJEKTŮ A AKCÍ**

Správa informací o terénních projektech a akcích je jedním z hlavních úkolů AMČR. Projektem rozumíme každý plánovaný (záchranný i badatelský) terénní výzkum, především takový, při kterém dochází k zásahu do archeologického kontextu.

Archeologický terénní projekt prochází v AMČR obvykle těmito fázemi: zapsání, přihlášení (rezervace), zahájení výzkumu, ukončení terénních prací, předložení výsledků včetně nálezové zprávy a archivace projektu. K vyplňování údajů v AMČR dochází postupně, v závislosti na časovém průběhu prací.

Zpřístupňování údajů o projektech a akcích (včetně souvisejících dokumentů) ostatním uživatelům odpovídá autorskému zákonu, zákonu o ochraně osobních údajů a dohodám mezi odbornými institucemi. Metadata v AMČR podléhají licenci CC-BY-NC 4.0 (https://creativecommons. org/licenses/by-nc/4.0/).

Archeologická mapa České republiky

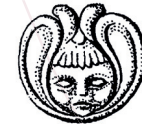

Archeologický ústav AV ČR,

۲

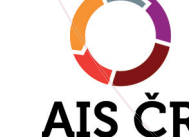

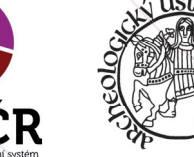

MINISTERSTVO KULTURY

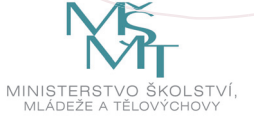

## ZÁPIS SAMOSTATNÉ AKCE

Jako samostatné akce evidujeme takové terénní zásahy a pozorování, u nichž není možné nebo účelné definovat projekt. Jde zejména o zpětnou evidenci akcí před r. 2010, o náhodné nálezy a některé výzkumy nedestruktivního rázu.

- 1 Samostatné akce → Zapsat akci.
- 2 Vyplňte formulář na záložce Akce, podbarvená pole jsou povinná.
- 3 Údaje uložte tlačítkem ULOŽIT ZMĚNY.
- 4 Dále pokračujte obdobným způsobem jako u projektových akcí.
- 5 Samostatné akce je v odůvodněných případech možné odesílat i bez nálezové zprávy pomocí tlačítka ODESLAT BEZ NZ (např. hlášení starých výzkumů jiného autora atd.).

## VYHLEDÁVÁNÍ

### MAPA

Tyto moduly slouží k vyhledávání záznamů AMČR. Jejich pomocí lze provádět složité výběry ve všech částech AMČR a sledovat data v jejich vzájemných vazbách.

## **DIGITÁLNÍ ARCHIV**

Modul Digitální archiv je webovou aplikací napojenou na AMČR. Jeho pomocí lze efektivně vyhledávat dokumenty a seznamovat se s jejich obsahem. Stručný návod k použití modulu je obsažen v samostatném letáku.

# NÁPOVĚDA

Podrobná nápověda k užívání AMČR je v podobě webové aplikace dostupná v AMČR.

# Archeologická mapa ČR

Stručný návod k použití

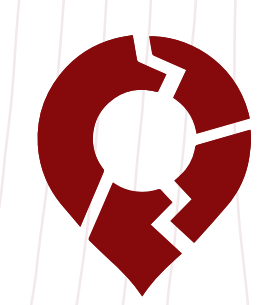

Verze 1.0 (leden 2017)

Martin Kuna – Dana Křivánková – David Novák Praha: Archeologický ústav AV ČR, Praha, v. v. i.

Vydáno s podporou Ministerstva školství, mládeže a tělovýchovy ČR v rámci programu Projekty velkých infrastruktur VaVal (kód projektu LM2015080).

## CO JE AMČR?

Archeologická mapa ČR (AMČR) je softwarová aplikace, která slouží ke shromažďování dat o plánovaných terénních zásazích, rozdělování archeologických výzkumů mezi oprávněné organizace a sběru informací o jejich výsledcích. Informační systém AMČR zahrnuje i retrospektivní databázi archeologických výzkumů, nálezů a lokalit, interaktivní mapu, digitální archiv terénní dokumentace a soubor bibliografických údajů. AMČR je součástí oborové infrastruktury Archeologický informační systém ČR zapsané do Cestovní mapy ČR velkých infrastruktur pro výzkum, experimentální vývoj a inovace MŠMT.

## **INSTALACE**

Aplikaci AMČR stáhněte z www.archeologickamapa.cz, nainstalujte do svého počítače a spusťte. Návod na instalaci a systémové požadavky jsou uvedeny na webu na stránce "Jak používat AMČR" – je vyžadována zejména předchozí instalace platformy JAVA.

## **REGISTRACE UŽIVATELE**

Systém AMČR můžete užívat jako ANONYM (lze vyhledávat a prohlížet záznamy o archivovaných projektech a akcích, registrace není nutná), BADATEL (navíc umožňuje zapisovat samostatné akce a prohlížet obsah dokumentů) nebo ARCHEOLOG (umožňuje i zapisovat a spravovat projekty, podobně jako v databázi IDAV).

- 1 Na přihlašovací obrazovce se přihlaste jako ANONYM.
- 2 Pomocí ikony vlevo dole otevřete formulář Registrace uživatele a vyplňte potřebné údaje.
- 3 Tlačítkem ZALOŽIT ÚČET odešlete žádost o aktivaci účtu.
- 4 Po schválení aktivace účtu administrátorem obdržíte informační e-mail, následně se budete moci přihlásit jako registrovaný uživatel.

#### Zápis projektu

Projekty do AMČR zapisují oprávnění uživatelé (ARCHEO-LOG), a to s cílem informovat o přípravě vlastního výzkumu. Projekty mohou být do AMČR oznámeny i stavebníkem, příp. dalšími uživateli prostřednictvím webového formuláře mimo vlastní aplikaci.

- 1 Projekty → Zapsat projekt.
- 2 Vyplňte aktivní pole formuláře, podbarvená pole jsou povinná.
- 3 Tlačítkem ZAPSAT ukončete zápis projektu.
- 4 Pokud projekt obsahuje doplňující dokumenty, přidejte je do sekce Projektová dokumentace.
- 5 Dále můžete pokračovat přihlášením projektu nebo formulář opustit.

#### Přihlášení projektu

Přihlášením projektu (rezervací) na sebe uživatel (organizace) bere odpovědnost za provedení terénního výzkumu. Od okamžiku přihlášení projektu některou z oprávněných organizací nemají ostatní organizace možnost do správy daného projektu zasahovat.

۲

- 1 Projekty  $\rightarrow$  Přihlásit projekt.
- 2 Vyberte projekt z tabulky Zapsané projekty.
- 3 Vyplňte aktivní pole formuláře, podbarvená pole jsou povinná.
- 4 Pokud v hesláři nenajdete jméno vedoucího projektu, pomocí volby "Nové jméno" otevřete formulář pro zápis nového jména, vyplňte ho a uložte.
- 5 Tlačítkem PŘIDAT LOKALIZACI otevřete mapové okno.
- 6 Mapu zvětšete do měřítka potřebného pro zakreslení lokalizace (dokud ho nedosáhnete, systém na horní liště hlásí "Příliš malé měřítko"). Pomocí nástroje "Vymezit projekt" zadejte jedním bodem přibližnou lokalizaci projektu.
- 7 Tlačítkem ULOŽIT LOKALIZACI zakreslený bod uložte, systém se vrátí do formuláře.
- 8 Tlačítkem PŘIHLÁSIT projekt přihlaste.
- 9 Dále můžete pokračovat zahájením výzkumu nebo formulář opustit.

#### Zahájení/ukončení terénního výzkumu

- Projekty → Zahájit výzkum/Ukončit terén.
- 2 Vyberte projekt z tabulky Přihlášené/Zahájené projekty.
- 2 Zadejte datum zahájení výzkumu/ukončení terénních prací.
- 3 Údaje uložte tlačítkem ZAHÁJIT VÝZKUM/UKONČIT TERÉN.
- 4 Dále můžete pokračovat popisem projektových akcí nebo formulář opustit.

#### Správa projektových akcí

Ke každému projektu je připojena jedna nebo více archeologických akcí. Popis každé akce je rozdělen do čtyř částí/ záložek – Akce, Dokumentační jednotky, Dokumentace a Bibliografie.

- 1 Projekty → Spravovat akce.
- 2 Vyberte projekt, jehož akci budete editovat, z tabulky Správa ZAA.
- 3 Na formuláři projektu zvolte akci/záložku "A-rozepsaná", příp. záložku "+", čímž založíte formulář pro další akci ("B" atd.).

#### Záložka Akce

1 Doplňte popis akce, údaje uložte tlačítkem ULOŽIT ZMĚNY.

#### Záložka Dokumentační jednotky

Dokumentační jednotky jsou prostorové celky, na něž můžete rozčlenit archeologickou akci. Každá dokumentační jednotka musí mít prostorové vymezení (PIAN) a minimálně jednu komponentu (pokud nejde o negativní zjištění).

- 1 Tlačítkem PŘIDAT DJ otevřete formulář pro popis dokumentačních jednotek. Pokud dokumentační jednotka reprezentuje celek bez nálezů, zaškrtněte na formuláři možnost Negativní zjištění. Po vyplnění údaje uložte tlačítkem ULOŽIT NOVOU DJ.
- 2 Tlačítkem PIAN otevřete mapové okno pro připojení prostorového vymezení.

- 3 Pokud prostorové vymezení již existuje (vyhovuje Vám PIAN vytvořený pro jinou akci), použijte nástroj "Vybrat PIAN", označte odpovídající jednotku PIAN a potvrďte její připojení k dokumentační jednotce.
- 4 Pokud budete zadávat nové prostorové vymezení, zvětšete mapu do měřítka potřebného pro zakreslení lokalizace (dokud ho nedosáhnete, systém na horní liště hlásí "Příliš malé měřítko"). Zvolte jeden z nástrojů "Vymezit bod", "Vymezit linii" nebo "Vymezit polygon" a proveďte zákres do mapy.
- 5 Stiskněte VYTVOŘIT PIAN, zadejte přesnost prostorového určení a potvrďte ji tlačítkem VYBRAT.
- 6 Zavřete mapu a vraťte se do formuláře pro popis DJ.
- 7 Pokud se nejde o negativní zjištění, tlačítkem PŘIDAT KOMPONENTU otevřete formulář Komponenty a proveďte popis komponent souvisejících s danou dokumentační jednotkou. Popis komponenty uložte tlačítkem ULOŽIT ZMĚNY.
- 8 Struktura dokumentačních jednotek a komponent se zobrazuje v levé části formuláře ve stromovém grafu, lokalizované dokumentační jednotky jsou označeny ikonou modrého terčíku.

#### Záložka Dokumentace

Slouží k připojení digitální nálezové zprávy (NZ).

- 1 Pokud má jako NZ vystupovat pouze samotný zápis v AMČR, zaškrtněte okénko "Odeslat ZAA jako NZ" (tento postup je přípustný u akcí velmi malého rozsahu, příp. některých negativních akcí, jejichž popis lze dostatečným způsobem zachytit formulářem a prostorovým určením PIAN).
- 2 Pokud má NZ podobu samostatného digitálního dokumentu, vyplňte údaje pro popis dokumentu. Tlačítkem PŘIDAT otevřete okno pro připojení souboru PDF.
- 3 Vyberte soubor a jeho výběr potvrďte tlačítkem "Otevřít".
- 4 Připojení dokumentu k dané akci potvrďte tlačítkem ULOŽIT ZMĚNY.
- 5 Pokud chcete u další akce téhož projektu použít stejný dokument, vyberte jej z nabídky "Předvolba dokumentů". Připojení potvrďte tlačítkem PŘIPOJIT K AKCI.

#### Záložka Bibliografie

Umožňuje připojit odkazy na bibliografické záznamy nebo tento záznam vytvořit.

- 1 Do formuláře Vybrat bibliografie zadejte kritérium, podle kterého chcete vybrat titul (např. část jména autora) a potvrďte ho tlačítkem VYBRAT. Otevře se tabulka s výsledky výběru.
- 2 Pokud tabulka obsahuje požadovaný titul, vyberte ho a stiskněte tlačítko PŘIPOJIT K AKCI. Vybraný záznam se objeví v seznamu Připojená bibliografie.
- 3 Pokud tabulka požadovaný titul neobsahuje, stiskněte tlačítko NOVÝ ZÁZNAM, které otevře formulář bibliografického záznamu.
- 4 Vyplňte formulář, podbarvená pole jsou povinná. Tlačítkem ZAPSAT formulář uložte, současně dojde k automatickému připojení záznamu k akci.
- 5 Ke každému záznamu z připojené bibliografie je možné ve formuláři doplnit stránkový rozsah odkazu. Údaj uložte tlačítkem ULOŽIT ZMĚNY.

#### Uzavření projektu

Projekt, který má vyplněné všechny potřebné údaje, je uzavřen a odeslán k archivaci.

- 1 Projekty → Uzavřít projekt.
- 2 Vyberte projekt z tabulky Ukončené projekty.
- 3 Stiskněte tlačítko UZAVŘÍT PROJEKT. Pokud jste zapomněli vyplnit některé z povinných údajů, systém Vás upozorní a uvede, kterých polí formulářů se to týká. Po doplnění dat je možno projekt uzavřít.
- 4 Uzavřené projekty kontroluje po obsahové stránce ARCHIVÁŘ. Pokud je vše v pořádku, projekt je archivován a systém Vás o této skutečnosti informuje e-mailovou zprávou. Pokud v popisu akce nebo NZ něco chybí, může Vám být záznam vrácen se žádostí o dopracování.

۲